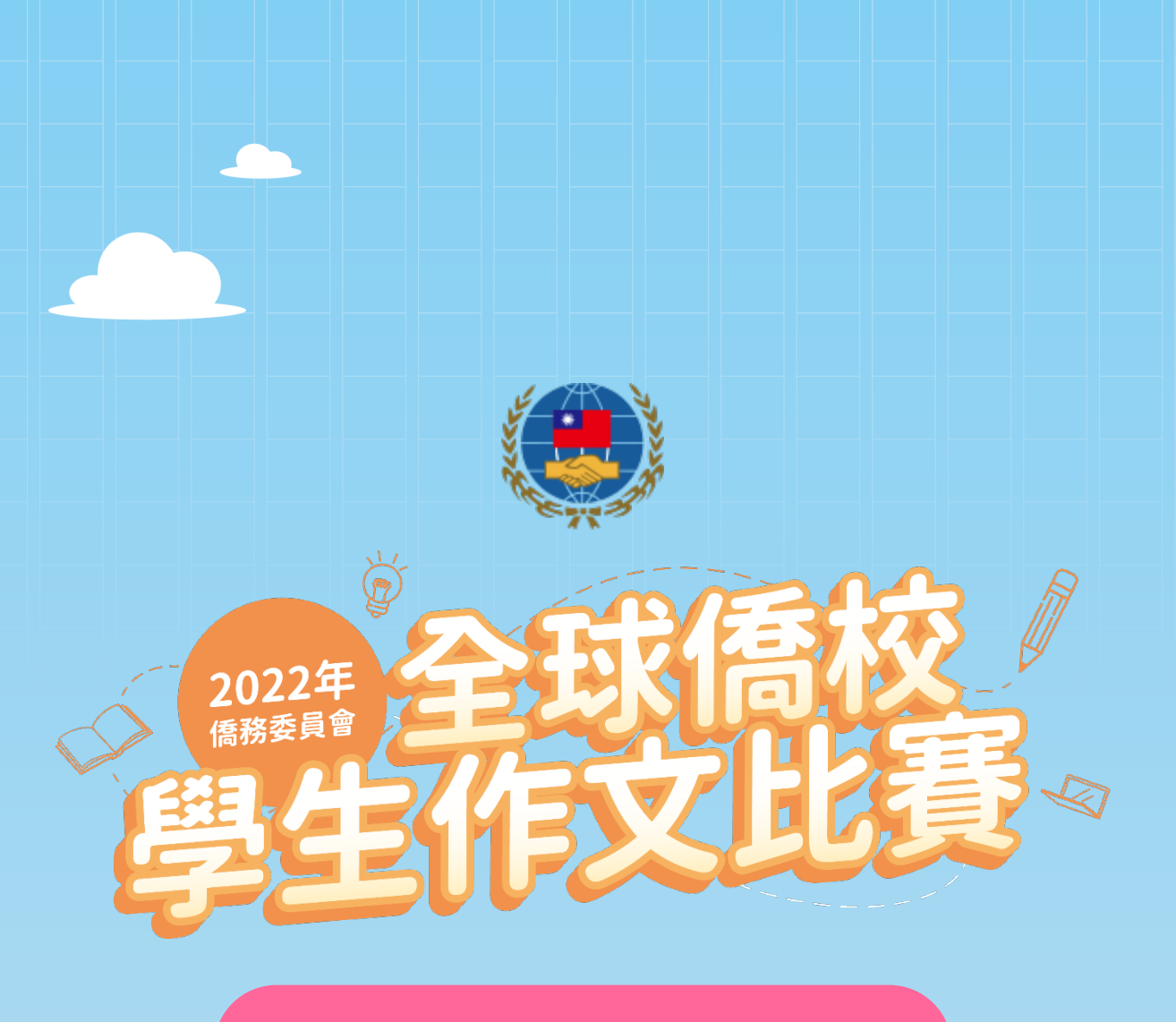

# 參賽者使用比賽平臺流程

參賽登入

### Step.1 進入比賽平臺登入頁

前往 2022 全球僑校學生作文比賽平臺(https://composition.mangax.co/),

點擊比賽平臺主頁最上方選單中的【參賽登入】按鈕,進入登入頁面。

【比賽平臺主頁】

點擊【參賽登入】按鈕·進入登入頁

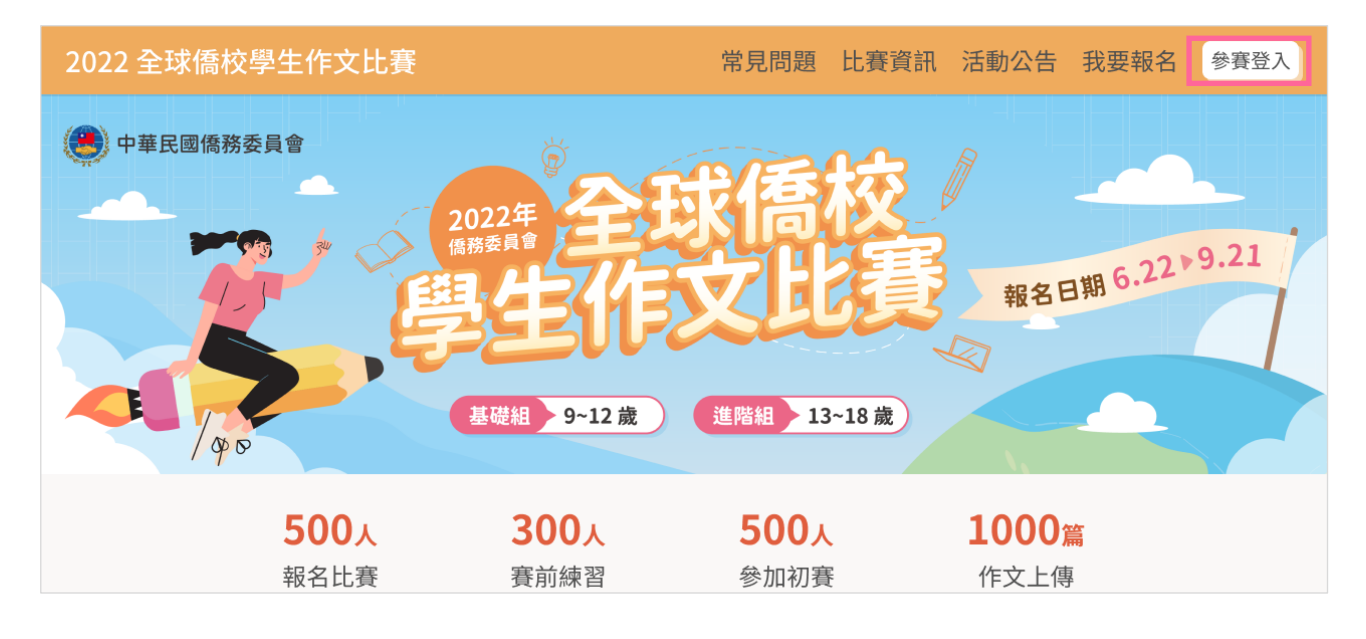

## Step.2 登入比賽平臺

進入登入頁後,輸入個人帳號(即報名填寫的 Email)與密碼即可進入比賽平臺。若是忘記 密碼,請點選畫面中【忘記密碼】按鈕,依照指示步驟重設密碼。如有其他問題請來請來信 漫話科技客服信箱:<u>mangaxtechnology@gmail.com</u>

| 2022全球僑校學生作文比賽    | 常                                                                                                    | 見問題 比賽資訊 活動公告 我要報名 参賽登入                |
|-------------------|----------------------------------------------------------------------------------------------------|----------------------------------------|
|                   | 2022年<br>(開始時<br>(開始時)<br>一保持登入<br>定記密碼<br>登入                                                          | ① 輸入帳號密碼         2         2         3 |
| 主辦單位: 🧼 中華民國僑務委員會 | <b>聯絡資訊</b><br>客服電話:+886-979-357-131<br>週一至週五 10:00~17:00(臺灣時間)(We<br>Line客服專線: https://lin.ee/v446Bup | ekday 10:00~17:00)                     |

# 賽前練習流程

Step.1 前往賽前練習頁面

登入並抵達比賽任務選擇頁後,點選賽前練習的【進入】按鈕,前往賽前練習頁面。

| 2022全球僑校學生作文比賽 |                                                                                                    | 保羅                        | 登出 |
|----------------|----------------------------------------------------------------------------------------------------|---------------------------|----|
| 伯贾             | 參賽任務                                                                                                    |                           |    |
| 「木・紙」          | <b>初賽 未開放</b><br>□ 臺灣時間 2022-09-01 09:00:00 ~ 2022-09-21 23:59:59                                                                                                    |                           |    |
| 首爾大學           | 於初賽期間至本比賽平臺,依平臺所公告之指定初賽題目,進行線上作文比賽。                                                                                                    | 道                         | A  |
| 參賽任務           |                                                                                                    |                           |    |
| 修改密碼           | <ul> <li>賽前練習</li> <li>              ∰ (1) 賽前練習為開放狀態      </li> <li>             臺灣時間 2022-06-22 09:00:00 ~ 2022-09-21 23:59:59         </li> <li>             共三題練習題,每則練習題目可不限次數提交及評分,賽前練習之分數不列入正式比賽成績計算。         </li> </ul> | 进                         |    |
|                | ②點擊進入賽                                                                                                    | <b></b><br><b></b><br>前練習 | 頁面 |

系統提供三個練習題目,參賽者可擇一練習。點選【練習題】的【開始練習】按鈕後,便可 前往該題的題目說明頁面。

| 2022全球僑校學生作文比賽 |                                        | 👱 保羅 🔤 🗄    |
|----------------|----------------------------------------|-------------|
| 保羅             | 參賽任務 / 賽前練習題目<br>賽前練習題目<br>查看賽前練習紀錄(0) |             |
| 首爾大學           | 賽前練習題一 我最愛的小吃                          | 開始練習        |
| 参賽任務修改密碼       | <mark>賽前練習題二</mark> 介紹我的好朋友            | 開始練習        |
|                | 賽前練習題三 我的夢想旅程                          | 開始練習        |
|                | ①查看練習題目                                | ②點選按鈕查看題目說明 |

進入賽前練習說明頁,查看題目與寫作方式的說明後,點擊【開始作答】按鈕即可開始寫

作。

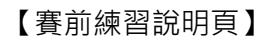

| 2022全球僑校學生作文比賽                                                                                                    | ▲ 保羅 | 登出 |
|----------------------------------------------------------------------------------------------------|------|----|
| ◆ 題目選擇頁 查看題目與寫作方式說明 賽前練習說明 運躍組                                                                                                    |      |    |
| 題目:我最愛的小吃                                                                                                    |      |    |
| 寫作引導                                                                                                    |      |    |
| 臺灣以多樣的小吃聞名,即使在國外,也能品嘗到鼎泰豐小籠包、春水堂珍珠奶茶或是鳳梨酥在你的國家中是否也有讓你喜愛的小吃美食、或是讓你回味無窮的<br>呢?請將它們寫下來,並說明你的原因。                                                                       | 3    |    |
| 文章範例                                                                                                    |      |    |
| 人總是嚮往美好的東西,美麗的風景讓人流連忘返、美麗的人令人賞心悅目,而色香味俱全的美食呢?則讓人食指大動、垂涎三尺!對我來說,無可取代的小吃美食便是糖葫蘆。                                                                                     |      |    |
| 我最愛的糖葫蘆是裹著糖衣的草莓。每當走到街口時,站在遠處便能聞到淡淡的甜味,內心常因此興奮了一下「那是麥芽糖的甘甜呢!」外脆內軟的糖葫蘆,<br>總能安慰我不快樂的時候。                                                                              |      |    |
| 糖葫蘆在舌尖上的酸甜滋味,陪伴我童年與青少年的歲月。或許人生的路途有很多酸甜苦辣值得嘗試、值得品味,但總是比不上我手上的糖葫蘆,因為它總維<br>帶我回到最初的甜蜜、最簡單的快樂。                                                                         |      |    |
| へ 賽前練習說明                                                                                                    |      |    |
| <ul> <li>賽前練習不會計時,每則練習題目可不限次數提交及評分,賽前練習之分數不列入正式比賽成續計算。</li> <li>簡體字超過20字,則參賽者作文內容將無法於比賽系統提交送出參賽。</li> <li>參賽者作文內容字數,基礎組未達200字,進階組未達500字,將無法於比賽系統提交送出參賽。</li> </ul> |      |    |
| <sup>剛維修</sup> ②點擊【開始作答】開始寫                                                                                                    | 作    |    |

### Step.4 認識寫作頁面與練習寫作

參賽者在作答區域輸入作文內容,賽前練習無時間限制,其他說明請參考以下圖示:

| 2022全球僑校學 | 學生作文比賽<br>「「」」「」」「」」「」」「」」「」」「」」「」」「」」 |       | 💄 保羅 🗄 登出                          |
|-----------|----------------------------------------|-------|------------------------------------|
|           | ←題目解說                                  | 賽前練習  | 系統自動計算目前字數,並與                      |
|           | 題目:我最愛的小吃                              |       | 各組別最低字數進行比對                        |
|           | 作答區域                                   |       | 目前字數:0 最低字數:200 基礎組                |
|           |                                        |       |                                    |
|           |                                        |       |                                    |
|           |                                        |       |                                    |
|           |                                        | 白動方横石 | <b>弘为</b> 勿避, 亥 兹 句 10 公 缔 命 健     |
|           |                                        | 日期任何原 | 成何勾选,永凯安 IU 力理首幅<br>定的中央,杂集书中于法源职课 |
|           |                                        | 仔奓耷有供 | 易的内谷。参查者也可透迥新进                     |
|           |                                        | 【儲存草稿 | 】按鈕手動儲存。<br>                       |
|           |                                        | ☑ 自動存 | ┲/2 提交作文                           |

※備註說明:

(1)「基礎組」最低字數限制為 200 字,「進階組」最低字數限制為 500 字,作文內容須
 達指定的字數後,按【提交作文】按鈕才能成功送出。

(2)參賽者所提交作文內容字數·基礎組為 200 至 400 字·進階組為 500 至 700 字(字數 計算不含標點符號)。

(3)當參賽者欲離開寫作頁面時,系統會出現提示畫面確認參賽者是否確定離開,避免資料 遺失。

### 當字數達到最低字數限制時,可點擊【提交作文】按鈕,送出寫作內容。

| 2022全球僑校 | 學生作文比賽                                                                                                    |                                                                                                    |                                                                                                    | ▲保羅 | 登出 |
|----------|----------------------------------------------------------------------------------------------------|----------------------------------------------------------------------------------------------------|----------------------------------------------------------------------------------------------------|-----|----|
|          | ←題目解說                                                                                                    | 前練習                                                                                                    |                                                                                                    |     |    |
|          | 題目:我最愛的小吃                                                                                                    | 1                                                                                                    | 確定作答字數已達最                                                                                                    | 低字數 | 限制 |
|          | 作答區域                                                                                                    |                                                                                                    | 目前字數:367 最低字數:200 基礎組                                                                                                    | ]   |    |
|          | 說起美食,我可算是個小吃貨。白切難、糖醋排骨、壽<br>鴨是最情有獨鍾的。自從上次爸爸媽媽帶我吃了一次後,<br>據說這家餐館最出名的就是烤鸭了,饞得我坐都坐不住,<br>以時間會比較長一點,叫我耐心的等待著。時間一分一分<br>的叔叔,緩緩的推著車子走過來。車上放著一隻金黃色的<br>兩眼發光啊!真想一口就把它給吃掉!<br>但原來吃烤鴨是很有講究的,首先要把烤鴨分成兩半,再<br>味放入各種配料,蘸上甜醬,捲起來就可以放嘴裡了。當<br>落,那鴨皮是又脆又香,加上那些配料中和了油膩。真長 | <ul> <li>初、披薩、酸菜魚都是我的<br/>就對它念念不忘。</li> <li>迫不及待的想趕快嚐到它<br/>分的過去,終於,看見一位:</li> <li>均更西,沒錯,那應該就是;</li> <li>每用小長刀一點點削片擺盤<br/>當我一口咬下去的時候,那<br/>是人間美味啊!聽完我的介;</li> </ul> | 的最愛!但眾多美食中,我對北京烤<br>。爸爸說,烤鴨都是現點現烤的,所<br>身穿白色衣服,頭上戴著長長白帽子<br>烤鴨了。那香味濃郁撲鼻,看得我是<br>。夾兩片放在卷皮上,根據自己的口<br>酥香的味道瞬間傳遍我嘴裡每個角<br>招,你是不是也垂涎欲滴了吧! |     |    |
|          | (                                                                                                    | 2 點擊【提交(<br>図 自動存)                                                                                                    | 乍文】・送出寫作內容<br><sup>描</sup> <sup>儲存草稿</sup> <mark>▲ 提交作文</mark>                                                                        |     |    |

若提交的內容中簡體字數量超過20字,系統會出現提示視窗,參賽者須修改後再次提交。

| 2022全球僑校學 |                                                 | _ 保羅 | 登出 |
|-----------|-------------------------------------------------|------|----|
|           | <ul> <li>◆題目解說</li> <li>● 題目: 我最愛的小吃</li> </ul> |      |    |
|           | 作答區域                                            |      |    |
|           | ☑ 自動存擋 儲存草稿                                     |      |    |

成功提交作文並等待系統評分結束後,會自動連結到系統評分頁,可以查看當次練習的分數 與評語。

| 賽前練習-寫作評分與紀<br>日期: 2022-06-27                                                                                        |                                                                                          |
|----------------------------------------------------------------------------------------------------|------------------------------------------------------------------------------------------|
| 題目:我最愛的小吃 香前練習                                                                                                    | <sup>錄</sup>                                                                             |
| 我的得分                                                                                                    |                                                                                          |
| 總體得分 7.6 級分 文章內容 ⑦ 7.6/10 6.依據題目或寫作任務,並続整、運用材料, 關述說明。                                                                | <ul> <li>8.1 級分 組織結構 ③</li> <li>進一步</li> <li>8.1/10</li> <li>文章結構大致完整,修理尚且分明。</li> </ul> |
| 仍有進步空間 計算方式:以4面向標準給予整體分數,分別是文章內 容 40%、組織結構 30%、句型語法 20%、詞彙標點 10%     6.6 級分 句型語法 ③     6.6/10     違詞造句有問題,不太能掌握句型語法。 | 7 級分 詞彙標點 ②<br>7/10<br>有語詞、錯別字,及格式、標點符號運用上的錯誤,<br>稍微影響文意表達。                              |

【系統評分頁】

當參賽者完成寫作練習後,可在比賽任務選擇頁點擊【查看練習紀錄】,前往查看過去的練習

紀錄。

| 2022全球僑校學生作文比賽    | ● 保羅 登出                                                                                                    |
|-------------------|----------------------------------------------------------------------------------------------------|
| 保羅<br>基礎組<br>首爾大學 | <ul> <li>参賽任務</li> <li>初賽 未開放</li> <li>臺灣時間 2022-09-01 09:00:00 ~ 2022-09-21 23:59:59</li> <li>於初賽期間至本比賽平臺,依平臺所公告之指定初賽題目,進行線上作文比賽。</li> </ul> |
| 参賽任務              |                                                                                                    |
| 修改密碼              | <ul> <li>賽前練習 任務開放</li> <li>臺灣時間 2022-06-22 09:00:00 ~ 2022-09-21 23:59:59</li> <li>共三題練習題,每則練習題目可不限次數提交及評分,賽前練習之分數不列入正式比賽成績計算。</li> </ul>    |
|                   | 點擊進入練習歷史紀錄頁                                                                                                    |

在練習歷史紀錄頁中,系統會列出參賽者過去的練習紀錄,若需要查看詳細的紀錄內容,可

點擊【查看標示按鈕】,即可開啟當次練習的系統評分頁。

| 2022全 <sup>3</sup> | 球僑校學生作文比賽    |                                  |                     |                       |                         | 💄 保羅 登出 |
|--------------------|--------------|----------------------------------|---------------------|-----------------------|-------------------------|---------|
|                    | 保羅           | 參賽任務 / 歷史紀錄<br>賽前練習歷史紀錄<br>共1筆紀錄 |                     |                       |                         |         |
|                    | 首爾大學         | 題目名稱                             | 練習時間                | 作答字數                  | 系統得分                    | 觀看練習紀錄  |
| 1                  | 參賽任務<br>修改密碼 | 我最愛的小吃                           | 2022-06-27 14:06:09 | <sup>369</sup><br>點擊後 | <sup>7.5</sup><br>開啟該次約 | ●       |
|                    |              |                                  |                     |                       |                         |         |

### 【練習歷史紀錄頁】

# 初賽流程

Step.1 登入比賽平臺

登入方式可參見「參賽登入」段落。

### Step.2 進入初賽題目說明頁

於初賽期間,參賽者點選【初賽】的【進入】按鈕,開啟初賽題目說明頁。

| 2022全球僑校學生作文比賽            | ▲保護                                                                                                    | 登出        |
|---------------------------|----------------------------------------------------------------------------------------------------|-----------|
| 保羅<br>基礎組<br>首爾大學<br>參賽任務 | <ul> <li>參賽任務 ① 初賽為開放狀態</li> <li>初賽 任務開放</li> <li>□ 臺灣時間 2022-09-01 09:00:00 ~ 2022-09-21 23:59:59</li> <li>② 點擊進入初賽題目</li> <li>於初賽期間至本比賽平臺,依平臺所公告之指定初賽題目,進行線上作文比賽。</li> </ul> | 說明頁<br>≝入 |
| 修改密碼                      | <ul> <li>賽前練習 任務開放</li> <li>□ 臺灣時間 2022-06-22 09:00:00 ~ 2022-09-21 23:59:59</li> <li>共三題練習題,每則練習題目可不限次數提交及評分,賽前練習之分數不列入正式比賽成績計算。</li> <li>查看練習紀錄(1)</li> </ul>                | 進入        |
|                           |                                                                                                    |           |

### 查看題目與初賽方式說明後,點擊【開始作答】按鈕開始初賽寫作。

| 2022全球僑校學生作文比賽                                                                                                    | _ 保羅 | 登出 |
|----------------------------------------------------------------------------------------------------|------|----|
| ◆ 在務選擇頁 初賽說明 ① 查看題目與初賽方式說明 基礎組                                                                                                    |      |    |
| 題目:初賽題目<br>寫作引導                                                                                                    |      |    |
| 回憶有酸甜苦辣,回想過去,曾經有什麼風景或經驗,是你在心中會一再回想的呢?請試著說明那一刻的人事物和當下感受,並敘述出讓你難忘的原因。                                                                                                    |      |    |
| <ul> <li>• 初賽說明         </li> <li>• 比賽時間為90分鐘,離開寫作頁面後系統仍會繼續計時,請確保您處於適當的寫作環境(如不被打擾、可專心的場所及<br/>穩定的網路),於規定時間內完成寫作儲存、確認提交成功,提交後無法修改。         </li> <li>• 簡體字超過20字,則參賽者作文內容將無法於比賽系統提交送出參賽。         </li> <li>• 參賽者作文內容字數,基礎組未達200字,進階組未達500字,將無法於比賽系統提交送出參賽。     </li> </ul> |      |    |
| <sup>開始作答</sup> ②點擊按鈕後開始初賽寫                                                                                                    | 乍    |    |

#### 重要提醒!

初賽與複賽作答時間限制 90 分鐘。參賽者比賽前請確認自身環境與設備,除遇到不可抗力

之因素,一旦進入比賽寫作頁面時間開始計時後,就不會停止計時,當超過規定寫作時間且

未提交文章,系統將以最後一次儲存之草稿進行評分作為比賽成績。

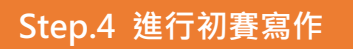

在作答區域輸入作文內容,須在比賽時間內點擊提交寫作內容,提交成功後,會自動連結到

系統評分頁 · 顯示當次寫作的分數與評語 · (比賽平臺功能和賽前練習一樣 · 詳細可看本文賽

### <u> 前練習段落</u>)

| 2022全球僑校學生作文比賽 |                   |                          | 💄 保羅 | 登出 |
|----------------|-------------------|--------------------------|------|----|
|                | 寫作剩餘時間: 89 分 13 秒 | 系統會倒數剩餘時間                |      |    |
| ← 題目解說         | 初賽                |                          |      |    |
| 題目:初賽題目        |                   |                          |      |    |
| 作答區域           |                   | 目前字數:0 最低字數:200 基礎結      | 1    |    |
|                |                   |                          |      |    |
|                |                   |                          |      |    |
|                |                   |                          |      |    |
|                |                   |                          |      |    |
|                |                   |                          |      |    |
|                |                   |                          |      |    |
|                | 寫作完,              | <sup>,</sup> 點擊後跳轉到系統評分頁 | Į    |    |
|                |                   | ✓ 自動存擋 儲存草稿              |      |    |
|                |                   |                          |      |    |

参賽者完成初賽後,回到比賽任務選擇頁,可點選左邊功能列中的【下載參賽證明】,即可下 載初賽參賽證明電子檔。

| 登出     |
|--------|
|        |
|        |
|        |
|        |
|        |
|        |
|        |
|        |
|        |
|        |
| 泉<br>入 |

# 複賽流程

Step.1 登入比賽平臺

複賽當天於公告時間到達指定比賽地點並登入平臺,登入方式可參見「參賽登入」段落。

Step.2 進入複賽說明頁

進入比賽任務選擇頁後,點選【複賽】的【進入】按鈕,開啟複賽題目說明頁。

| 2022全球 | 僑校學生伯  | :作文比賽                                                                                                    | ▲ 保羅      | 登出     |
|--------|--------|----------------------------------------------------------------------------------------------------|-----------|--------|
|        | 仔羅     | 參賽任務                                                                                                    |           |        |
|        | 基礎組    | <b>複賽</b> 任務開放<br>□ 配合複賽參賽者時區調整,確定複賽時間公告於「全球華文網」                                                                         |           |        |
|        | 首爾大學   | 須於指定時間,於指定複賽地點上線參賽,複賽題目將於比賽當日由監考人員宣布。                                                                                    | 道         | i<br>ا |
|        | 參賽任務   |                                                                                                    | 題日訴       | 前目     |
|        | 修改密碼   | 初賽 恭喜晋級!                                                                                                    |           | 2000   |
|        | 下載參賽證明 | A 於初賽期間至本比賽平臺,依平臺所公告之指定初賽題目,進行線上作文比賽。                                                                                    |           |        |
|        |        |                                                                                                    | 查看寫作紀     | 3錄     |
|        |        | <b>賽前練習</b> 任務結束<br>當臺灣時間 2022-06-22 09:00:00 ~ 2022-09-21 23:59:59<br>共三題練習題,每則練習題目可不限次數提交及評分,賽前練習之分數不列入正式比賽成績計算。<br>查看 | i<br>練習紀錄 | (1)    |

## Step.3 現場監考人員公布題目·並開始作答

複賽題目將由現場監考人員公布,參賽者點擊【開始作答】後,即進入寫作頁面開始作答。

| 2022全球僑校學生作文比賽                                                                                                    | 保羅 | 登出 |  |  |
|----------------------------------------------------------------------------------------------------|----|----|--|--|
| <ul> <li>← 任務選擇頁 複賽說明</li> <li>① 現場監考人員公布複賽題目 基礎組</li> <li>题目:由現場監考人員公布</li> </ul>                                                                                                    | 渷明 |    |  |  |
| <ul> <li>         本 複賽說明         <ul> <li>             比賽時間為90分鐘,離開寫作頁面後系統仍會繼續計時,請確保您處於適當的寫作環境(如不被打擾、可專心的場所及<br/>遷定的網路),於規定時間內完成寫作儲存、確認提交成功,提交後無法修改。             </li> <li>             簡體字超過20字,則參賽者作文內容將無法於比賽系統提交送出參賽。             </li> <li>             參賽者作文內容字數,基礎組未達200字,進階組未達500字,將無法於比賽系統提交送出參賽。         </li> </ul> </li> </ul> |    |    |  |  |
| <sup>開始作答</sup> ③點擊按鈕開始複賽寫作                                                                                                    | =  |    |  |  |
|                                                                                                    |    |    |  |  |

在作答區域輸入作文內容,須在比賽時間內點擊提交寫作內容(比賽平臺功能和賽前練習相

同,詳細可看本文賽前練習段落)。

| 2022全球僑校學生作文比賽 |                  | 保羅 登出               |
|----------------|------------------|---------------------|
|                | 寫作剩餘時間:89 分 54 秒 | 系統會倒數剩餘時間           |
| ← 題目解說         | 複賽               | •                   |
| 題目:由現場監考人員公布   |                  |                     |
| 作答區域           |                  | 目前字數:0 最低字数:200 基礎組 |
|                |                  |                     |
|                |                  |                     |
|                |                  |                     |
|                |                  |                     |
|                |                  |                     |
|                |                  |                     |
|                |                  | 點擊後頁面跳轉到提交成功畫面      |
|                |                  | ✓ 自動存擋 儲存草稿 金 提交作文  |
|                |                  |                     |

成功提交後,系統會顯示提交成功的畫面,代表參賽者已完成複賽。

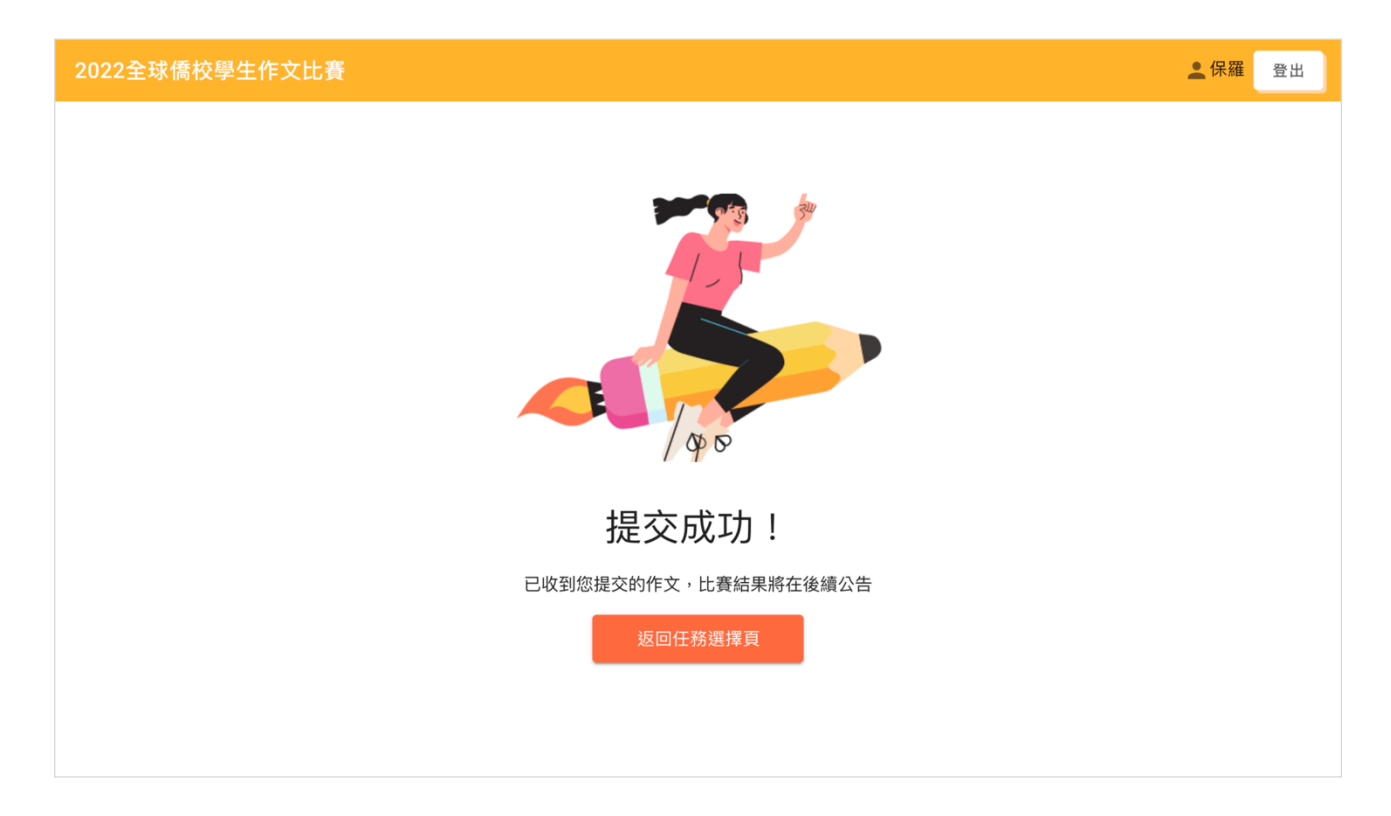